# SmartVision3

# Release note - software version n° 11478

## Software Update Process

An internet connection is required to download and install SmartVision3 system updates. To update your device, go to "Settings" and select "About phone," then choose "System updates." Scroll to the bottom of the list and select "Download," then press the OK button to start the download. Please note that your SmartVision3 must have at least 30% battery to download and install the update. The time required to download the update may vary depending on your connection speed, and SmartVision3 will regularly announce the download progress. Once the download is complete, select "Install" on the System Update screen and press the OK button to begin installation. SmartVision3 will keep you informed about the installation progress. When the installation is complete, SmartVision3 will restart to finalize the update.

# System improvements:

- Overview:
  - Bug fixes and performance improvements.
  - Translation and vocalization improvements.
- System:
  - Improved compatibility with ultra-fast wall chargers, such as PD (Power Delivery).
  - o Added new languages: Greek / Slovak / Slovenian.

# **Application Improvements:**

- Google Wallet:
  - Fixed the issue with entering credit or debit card information.
- Gmail:
  - Fixed the issue when adding a new Google account in Gmail using the Kapsys keyboard.